Hà Nội, ngày 21 tháng 6 năm 2012

## HƯỚNG DẪN XÁC MINH THƯ GIẢ MẠO HÒM THƯ VNUnet

- 1. Đăng nhập vào hòm thư tại địa chỉ https://mail.vnu.edu.vn
- 2. Chọn thư cần kiểm tra và Mở nội dung thư ra

Ví dụ: Trường hợp này một hòm thư mạo danh gửi từ hòm thư của ĐHQGHN nhưng lại lấy tên là "Đại học Hà Nội" và địa chỉ email mạo danh là <u>daihochanoi@edu.vn</u> gửi đến hòm thư <u>manhdung@vnu.edu.vn</u> để lừa đảo, yêu cầu người dùng cung cấp thông tin tài khoản cá nhân.

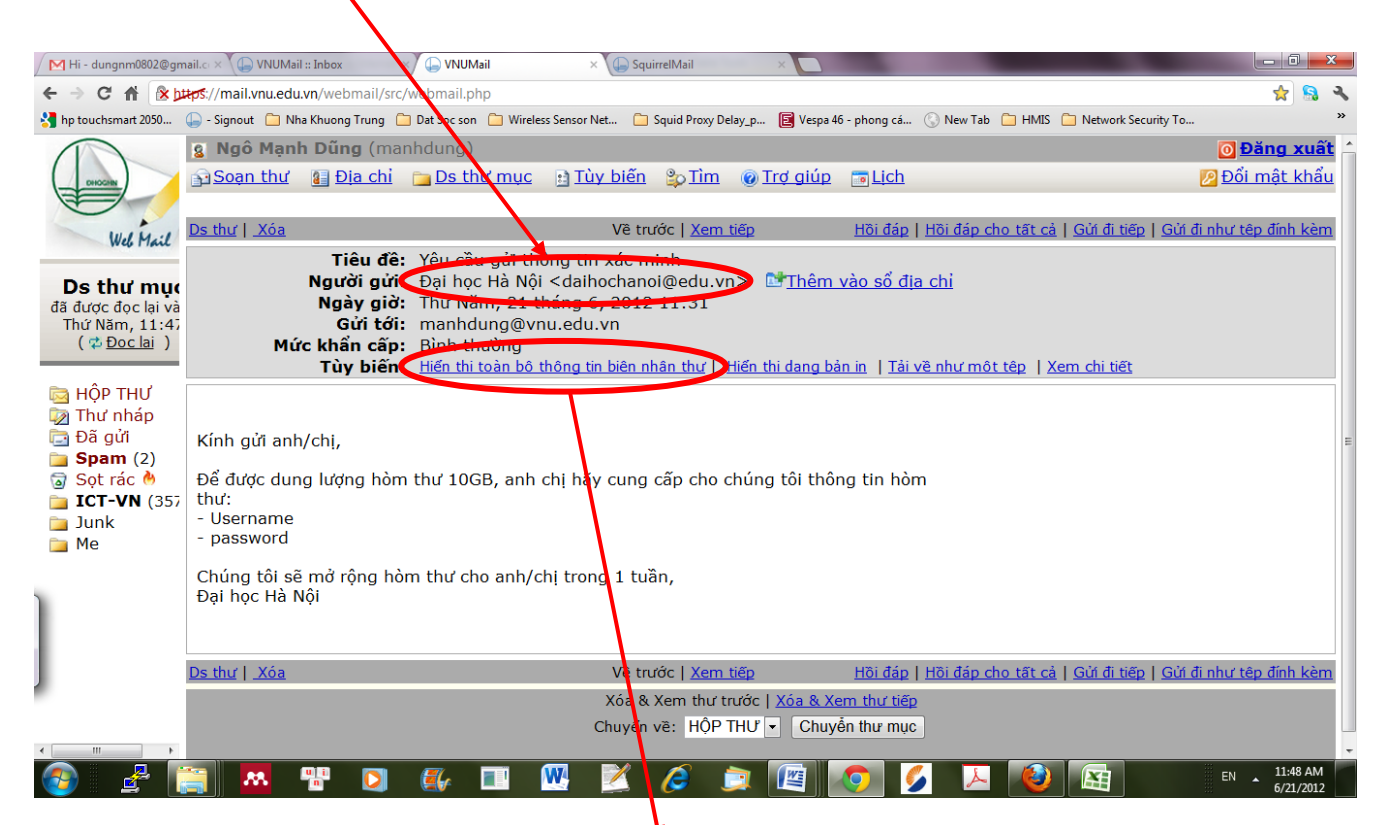

3. Bấm vào đường liên kết "<u>Hiển thị toàn bộ thông tin biên nhận thư"</u> ở phần **Tùy biến** (nếu giao diện sử dụng ngôn ngữ Tiếng Việt)

(Hoặc bấm vào liên kết "**View Full Header** " ở mục "**Options**" nếu giao diện hòm thư là tiếng Anh)

## 4. ĐỌC THÔNG TIN NGUỒN GỐC NGƯỜI GỬI

Để kiểm tra chính xác địa chỉ email gốc (từ hòm thư VNU) gửi thư đi bằng cách đọc dòng thông tin "( **SquirrelMail authenticated user Ngô Mạnh Dũng** <<u>manhdung@vnu.edu.vn</u>>)"

Như vậy địa chỉ email gốc đã xác thực và gửi thư đi là manhdung@vnu.edu.vn chứ không phải gửi từ <u>daihochanoi@edu.vn</u>

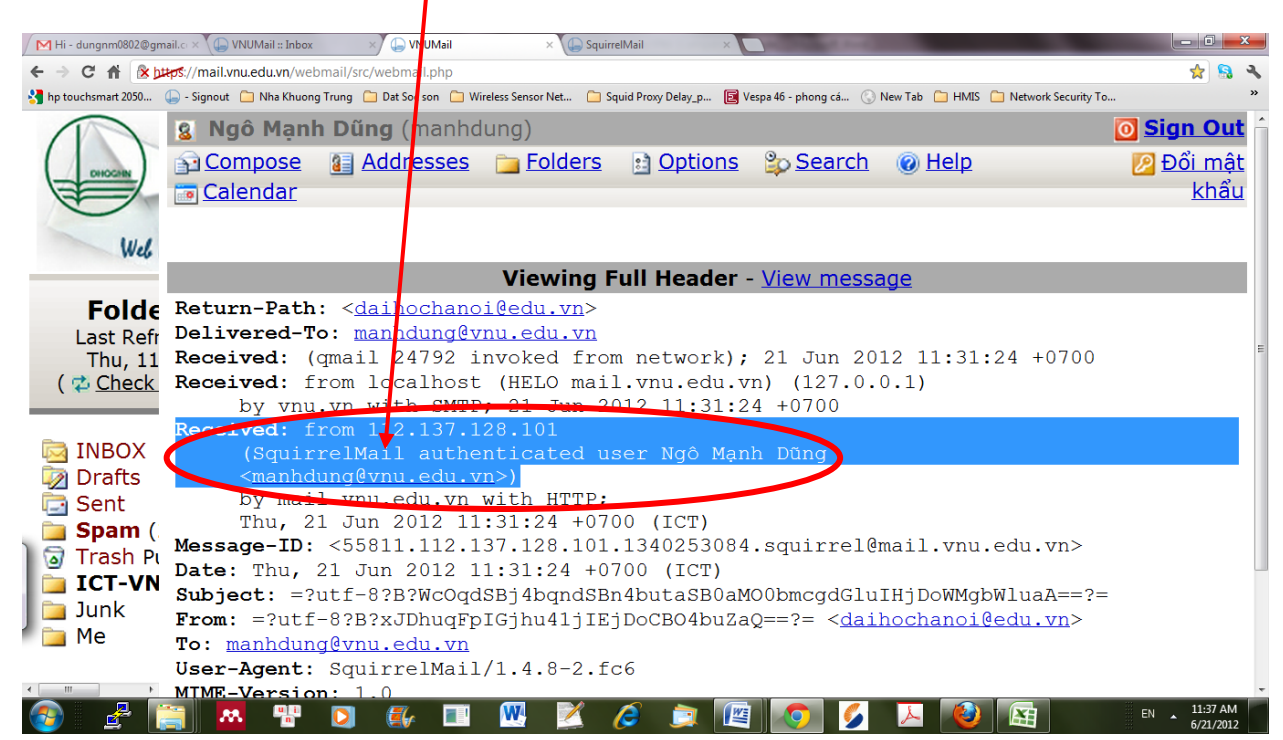

## 5. THÔNG TIN HỖ TRỌ KỸ THUẬT MẠNG

Trung tâm Ứng dụng Công nghệ thông tin

Phòng 512 – Nhà E3, 144 Xuân Thủy

Điện thoại: 04-85875910, 04-3 7547 880

Email: vnunet@vnu.edu.vn